### Visit https://donate.pledgethepink.com/ and click "Create A Fundraising Page"

|                                  |          |                             | Register | Login |
|----------------------------------|----------|-----------------------------|----------|-------|
|                                  | 🛱 Donate | ✓ Create A Fundraising Page |          | nu    |
|                                  |          |                             |          |       |
|                                  |          |                             |          |       |
| Pledge the Pink Fundraising 2019 |          |                             |          |       |
|                                  |          |                             |          |       |

## Log in with your Dashboard username and password

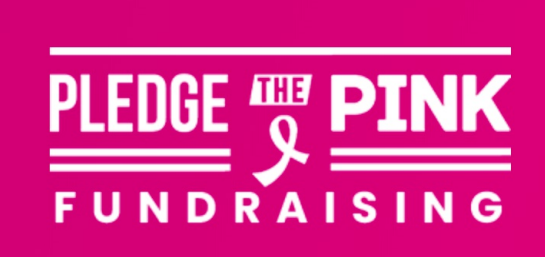

Enter your email and password to login. If you have Dashboard access, log in with the same username and password.

#### Login

Log in below to access the fundraising platform.

Username or Email Address

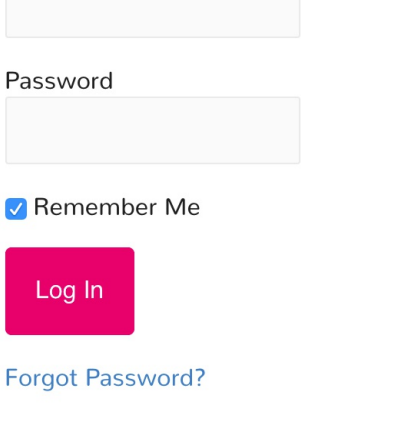

If you have any issues with your password, please email us at dashboard@pledgethepink.com

## Enter your page title. This will also become your URL

Don't use any special characters or emojis in your title.

You will also have the chance to add your story and location though it's not required.

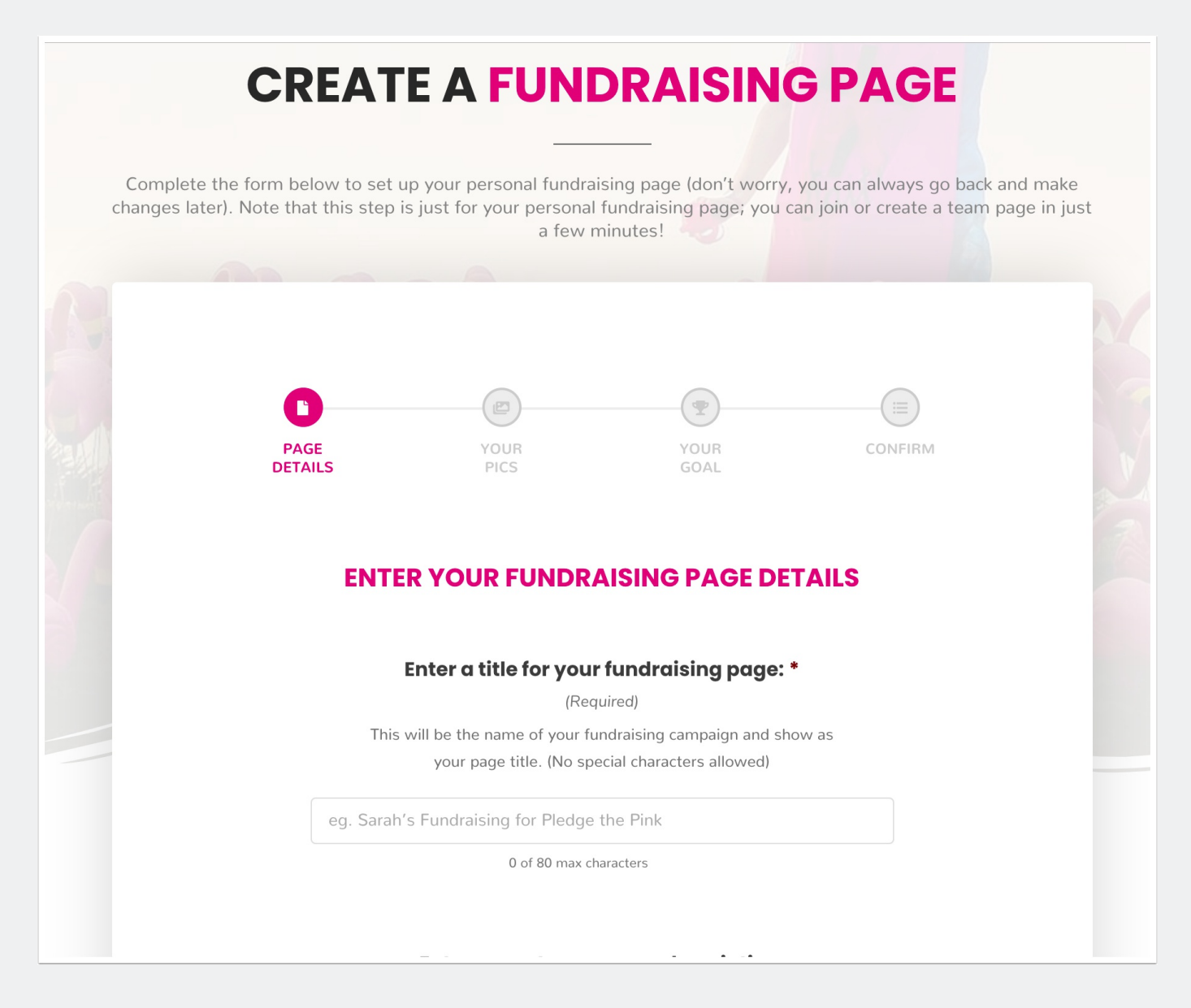

#### **Upload your pictures**

This is an optional step. You can also add pictures after your page has been created. If you don't upload any pictures, we will use our default ones.

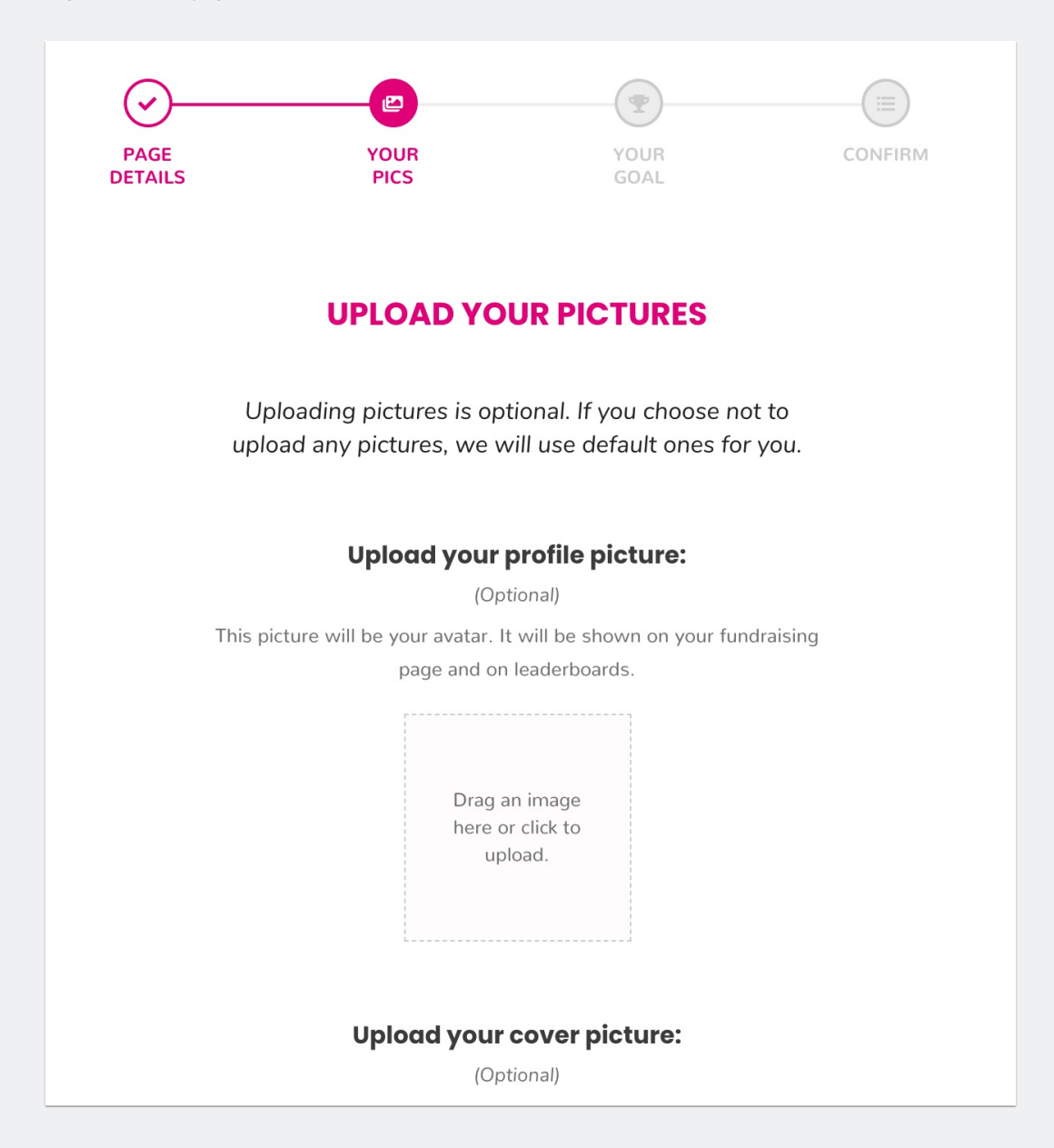

## Set your fundraising goal and let us know if you want to opt-out of fundraising prizes

You can change your fundraising goal at any time once your page is created.

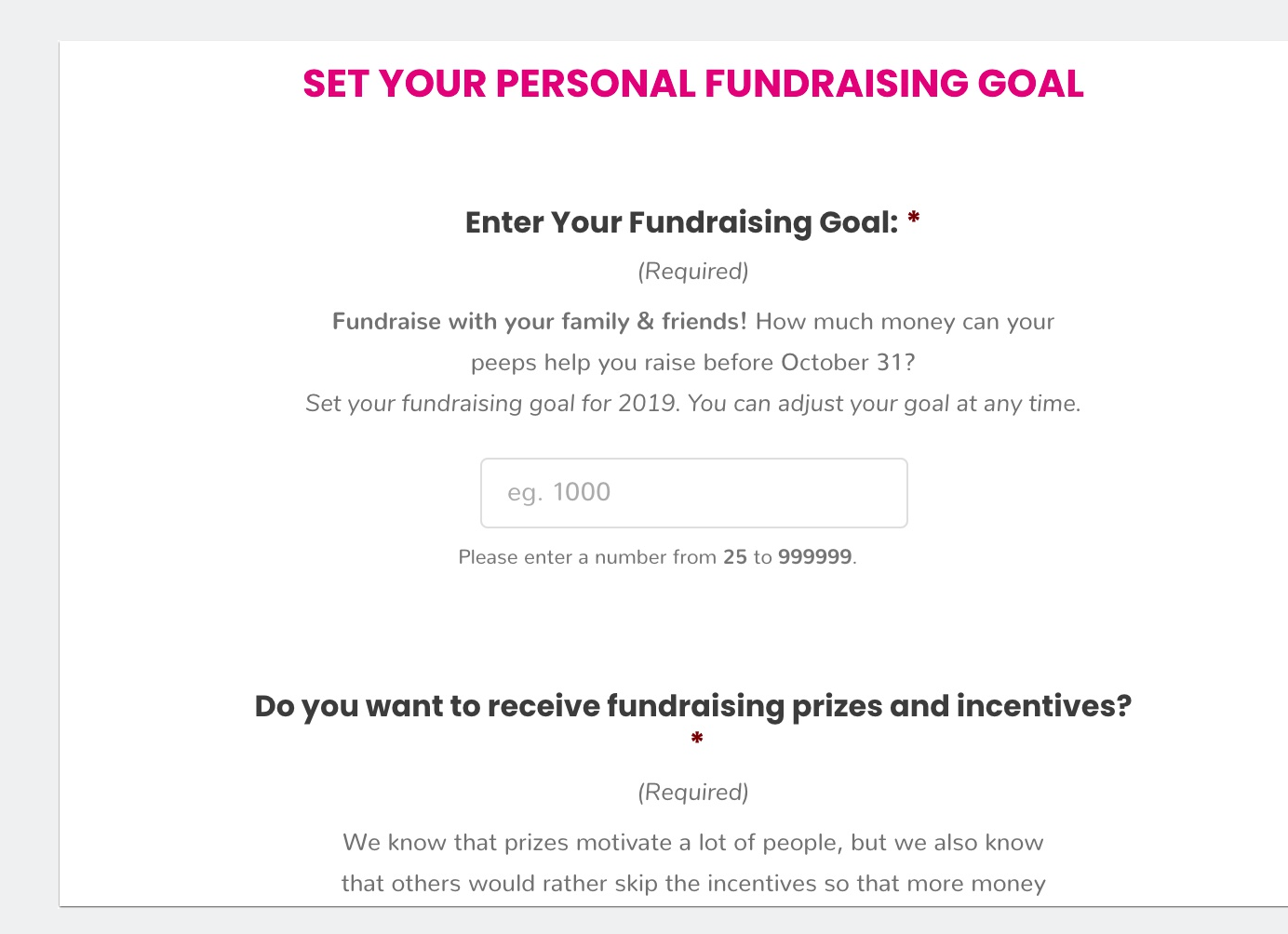

#### Click "Create My Page" to complete the process OR click "Back" to go back and make changes

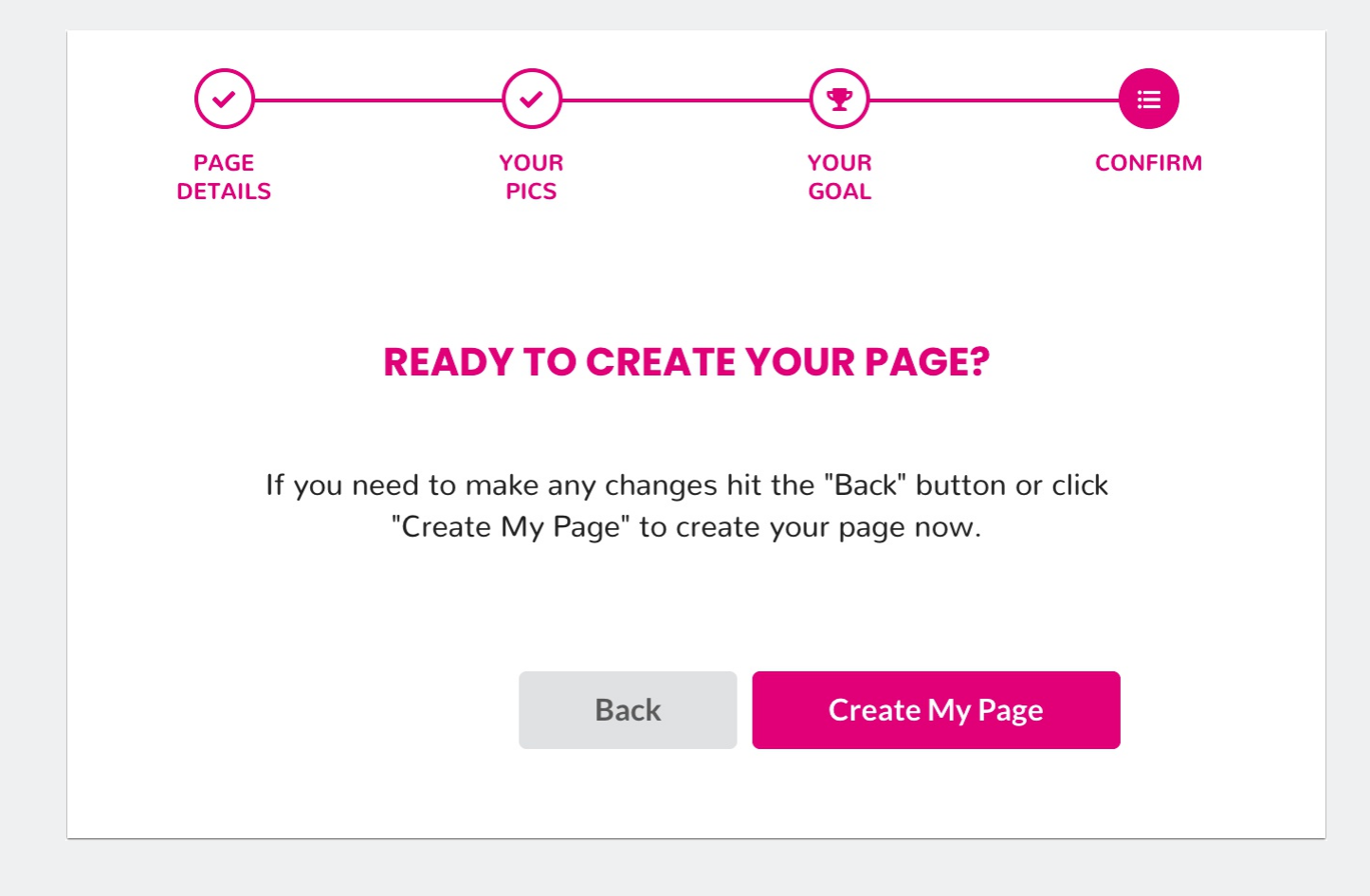

# Choose whether to create or join a team OR go straight to you new fundraising page!

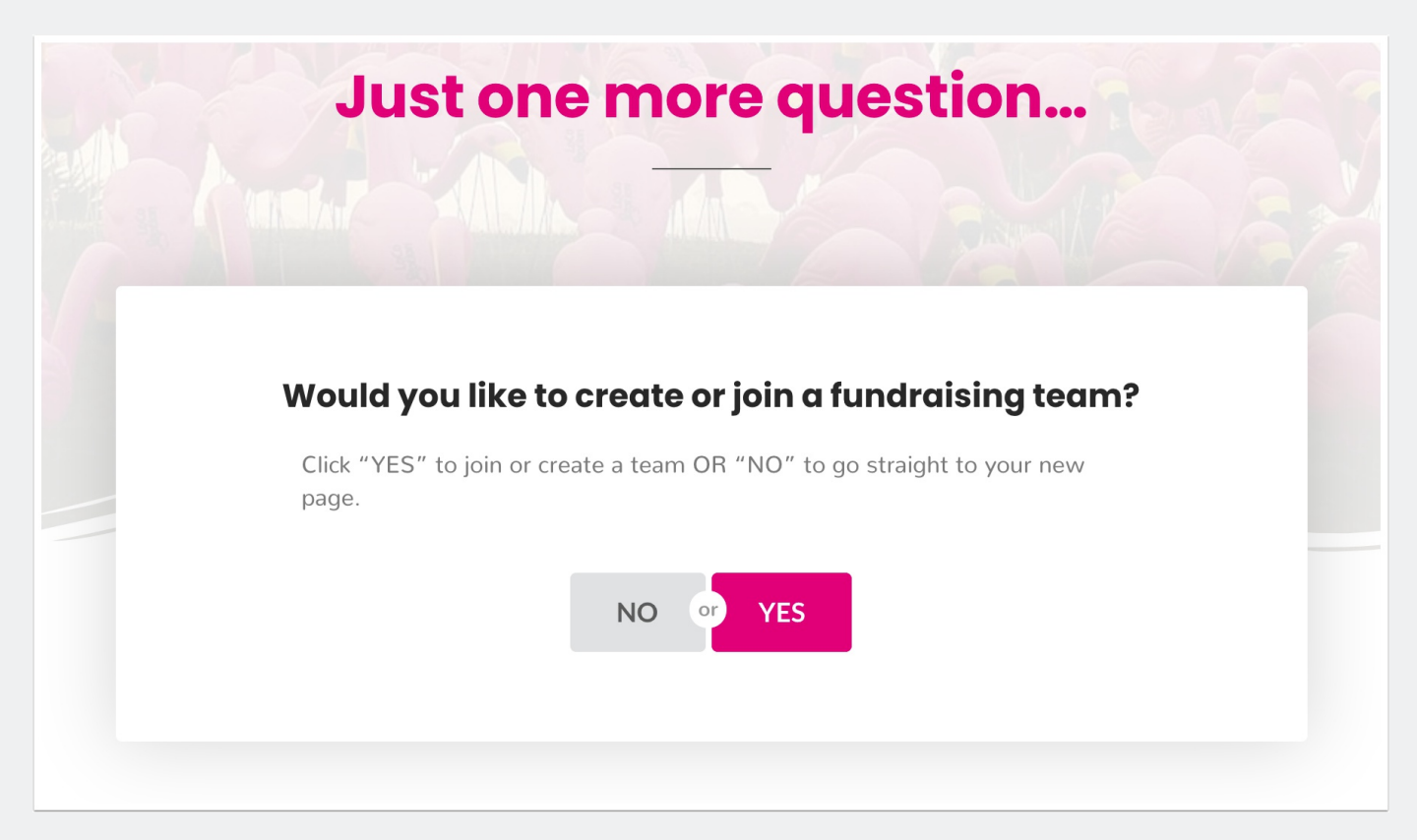